## วิธีแก้ไขปัญหาการพิมพ์เบื้องต้น

1. ถ้าระบบขึ้นแจ้งเตือนดังรูป ให้แก้ไขดังขั้นตอนต่อไปนี้

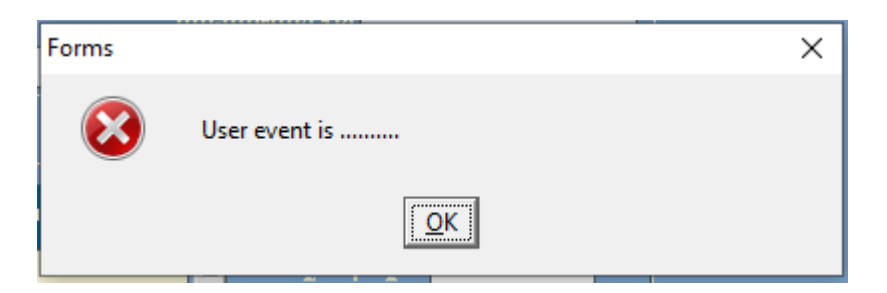

2. ไปที่ Control Panel -> Devices and Printers คลิกขวาและ Set default Printer

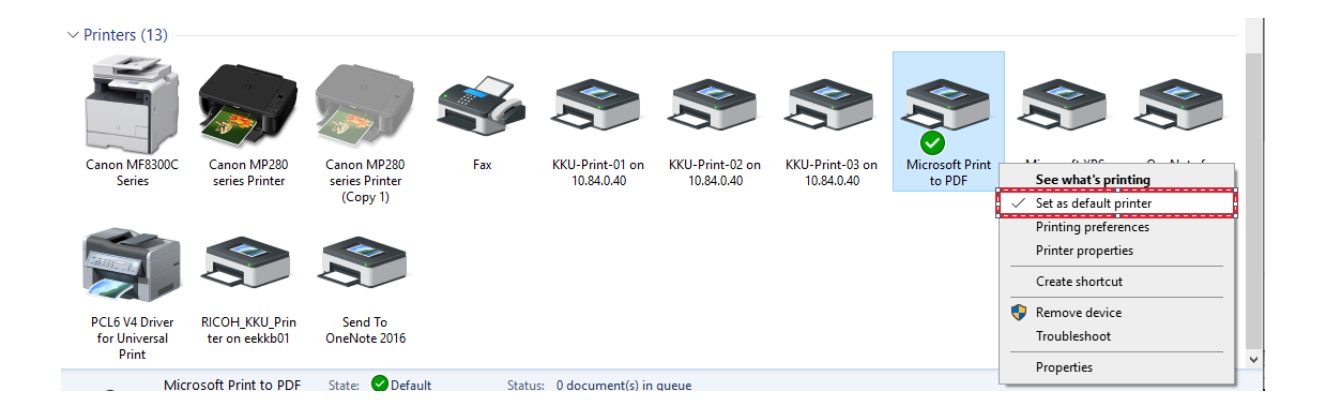

3. กดสั่งพิมพ์อีกครั้ง

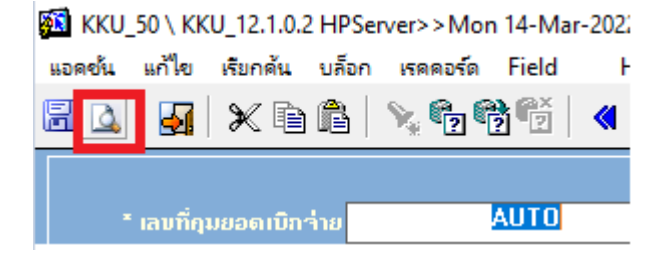

4. เมื่อสั่งพิมพ์ให้เลือก Printer ที่ต้องการพิมพ์

| KKBGDT11: Previewer                                           |                     |
|---------------------------------------------------------------|---------------------|
| File View Help                                                |                     |
| 📮 🛃 🗧 🗙 😓 🍳 🛛 🖉 🗩                                             | Page: 1             |
|                                                               |                     |
| Print                                                         | ×                   |
| Printer                                                       |                     |
| Name: \\eekkb01\RICOH_KKU_Printer                             | Properties          |
| Status: Ready                                                 |                     |
| Type: RICOH PCL6 UniversalDriver V4.6                         |                     |
| Where: usbprint/vicohpcl6driveforup                           |                     |
| Comment. (B/1001P4-A4DC-43DP-BC10-33D337D15A33) Print to file |                     |
| Print range                                                   | Copies              |
| • Al                                                          | Number of copies: 1 |
| C Pages from: 1 to: 1                                         |                     |
|                                                               | 1 2 35              |
|                                                               | OK Cancel           |
|                                                               |                     |